# SWA의 비정상적인 프로세스 상태 트러블슈팅

### 목차

| <u>소개</u>               |
|-------------------------|
| <u>사전 요구 사항</u>         |
| <u>요구 사항</u>            |
| 사용되는 구성 요소              |
| 프로세스 상태 모니터링            |
| <u>GUI에서 프로세스 상태 보기</u> |
| <u>CLI 명령</u>           |
| <u>상태</u>               |
| <u>속도(proxystat)</u>    |
| shd logs                |
| <u>프로세스 상태</u>          |
| <u>SWA에서 프로세스 다시 시작</u> |
| <u>일반 프로세스</u>          |

## 소개

이 문서에서는 프로세스 상태 및 이를 사용하여 SWA(Secure Web Appliance), 성능 문제를 해결하 는 방법에 대해 설명합니다.

# 사전 요구 사항

요구 사항

다음 주제에 대한 지식을 보유하고 있으면 유용합니다.

- 물리적 또는 가상 SWA가 설치되었습니다.
- 라이센스가 활성화되었거나 설치되었습니다.
- SSH(Secure Shell) 클라이언트.
- 설치 마법사가 완료되었습니다.
- SWA에 대한 관리 액세스.

사용되는 구성 요소

이 문서는 특정 소프트웨어 및 하드웨어 버전으로 한정되지 않습니다.

이 문서의 정보는 특정 랩 환경의 디바이스를 토대로 작성되었습니다. 이 문서에 사용된 모든 디바 이스는 초기화된(기본) 컨피그레이션으로 시작되었습니다. 현재 네트워크가 작동 중인 경우 모든 명령의 잠재적인 영향을 미리 숙지하시기 바랍니다.

# 프로세스 상태 모니터링

GUI 또는 CLI에서 프로세스 상태를 모니터링할 수 있습니다.

GUI에서 프로세스 상태 보기

GUI에서 프로세스 통계를 보려면 Reporting(보고)으로 이동하고 System Capacity(시스템 용량)를 선택합니다. 원하는 타임스탬프에 대한 리소스 할당을 보려면 Time Range(시간 범위)를 선택할 수 있습니다.

#### System-Capacity

| 7. Pri                                                                                                    | ntable PDF 🗗 |
|----------------------------------------------------------------------------------------------------|--------------|
| Time Range: Day V                                                                                                    |              |
| 29 Jun 2023 07:00 to 30 Jun 2023 07:11 (GMT -04:00)                                                                                                    |              |
| Overall CPU Usage                                                                                                    | ÷            |
| 100.0%<br>90.0%<br>80.0%<br>70.0%<br>60.0%<br>40.0%<br>30.0%<br>0.0%<br>0.0% | Export       |
| CPU Usage by Function                                                                                                    |              |
| 100.0%<br>90.0%<br>70.0%<br>60.0%<br>50.0%<br>40.0%<br>30.0%<br>20.0%<br>10.0%<br>0.0%<br>0.0%<br>Web Proxy Logging Reporting McAfee Sophos Webroot Acceptable Use and Reputation                                                                                                    |              |
|                                                                                                    | Export       |

이미지 시스템 용량

전체 CPU 사용량: 총 CPU 사용량을 표시합니다.

기능별 CPU 사용량: 각 하위 프로세스, CPU 할당을 표시합니다.

프록시 버퍼 메모리: 프록시 프로세스에 대한 메모리 할당을 표시합니다.

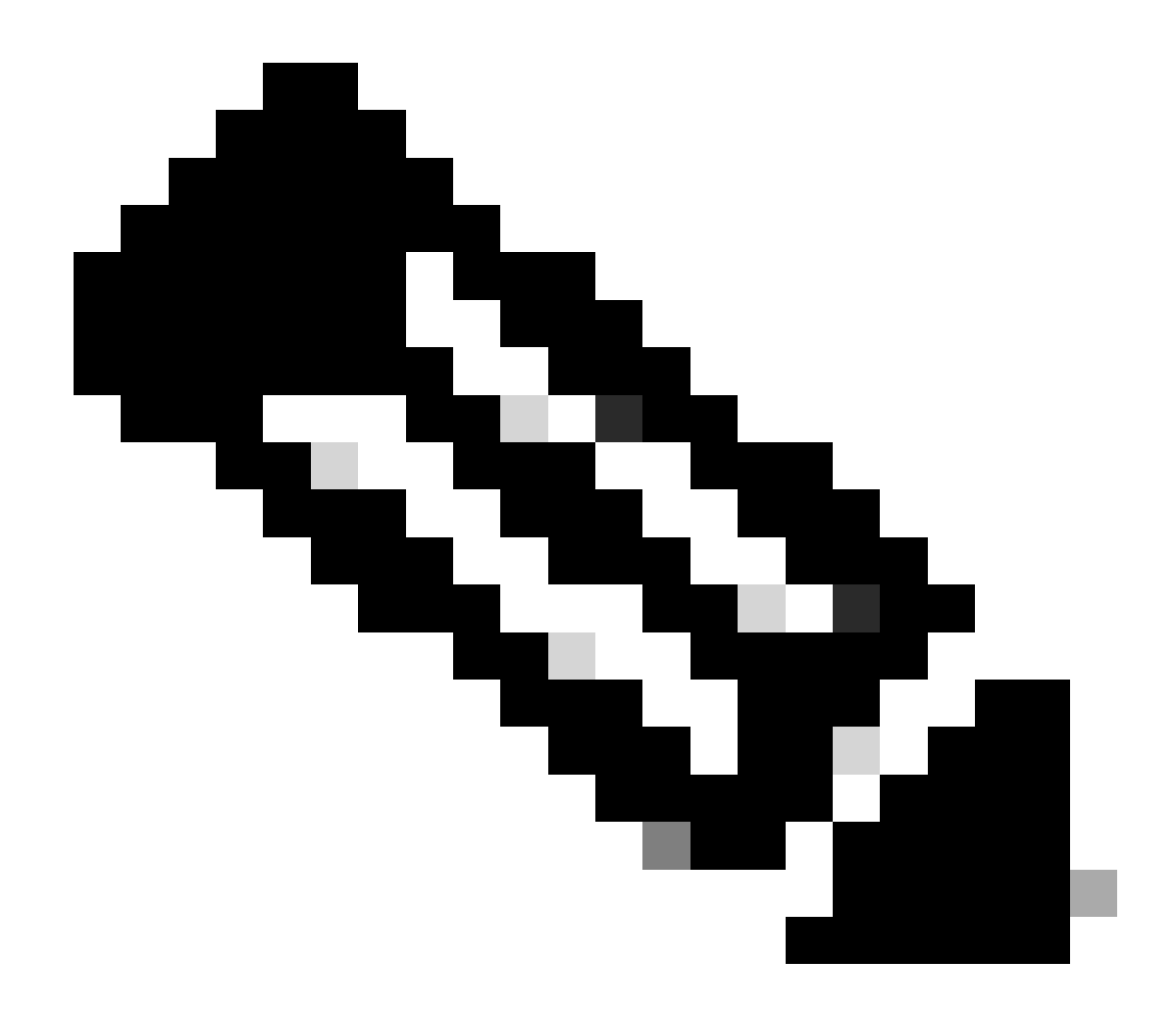

참고: 프록시 버퍼 메모리는 SWA의 총 메모리 사용량이 아닙니다.

### CLI 명령

기본 CPU 로드 또는 하위 프로세스 상태를 표시하는 여러 CLI 명령이 있습니다.

상태

상태 또는 상태 세부 정보의 출력에서 SWA의 전체 CPU 사용량을 볼 수 있으며, 이러한 명령은 현 재 CPU 로드를 표시합니다.

SWA\_CLI)> status

Enter "status detail" for more information.

 Status as of:
 Sat Jun 24 06:29:42 2023 EDT

 Up since:
 Fri May 05 22:40:40 2023 EDT (49d 7h 49m 2s)

| System Resource Utilization: |       |  |
|------------------------------|-------|--|
| CPU                          | 3.0%  |  |
| RAM                          | 9.9%  |  |
| Reporting/Logging Disk       | 14.4% |  |
| Transactions per Second:     |       |  |
| Average in last minute       | 101   |  |
| Bandwidth (Mbps):            |       |  |
| Average in last minute       | 4.850 |  |
| Response Time (ms):          |       |  |
| Average in last minute       | 469   |  |
| Connections:                 |       |  |
| Total connections            | 12340 |  |
|                              |       |  |
|                              |       |  |
| SWA_CLI> status detail       |       |  |
|                              |       |  |

| Status as of:                | Sat | Jun | 24 | 06:29:50 | 2023 | EDT |      |    |     |      |
|------------------------------|-----|-----|----|----------|------|-----|------|----|-----|------|
| Up since:                    | Fri | May | 05 | 22:40:40 | 2023 | EDT | (49d | 7h | 49m | 10s) |
| System Resource Utilization: |     |     |    |          |      |     |      |    |     |      |
| CPU                          |     |     |    | 3.5%     |      |     |      |    |     |      |
| RAM                          |     |     |    | 9.8%     |      |     |      |    |     |      |
| Reporting/Logging Disk       |     |     |    | 14.4%    |      |     |      |    |     |      |
|                              |     |     |    |          |      |     |      |    |     |      |

### 속도(proxystat)

rate CLI 명령은 SWA의 기본 프로세스인 하위 프로세스인 프록시 프로세스 로드를 표시합니다. 이 명령은 15초마다 자동으로 새로 고쳐집니다.

SWA\_CLI> rate

| Press Cti | rl-C to | stop. |        |        |        |        |       |      |      |
|-----------|---------|-------|--------|--------|--------|--------|-------|------|------|
| %proxy    | reqs    |       |        |        | client | server | %bw   | disk | disk |
| CPU       | /sec    | hits  | blocks | misses | kb/sec | kb/sec | saved | wrs  | rds  |
| 8.00      | 116     | 0     | 237    | 928    | 3801   | 3794   | 0.2   | 6    | 0    |
| 7.00      | 110     | 0     | 169    | 932    | 4293   | 4287   | 0.1   | 2    | 0    |

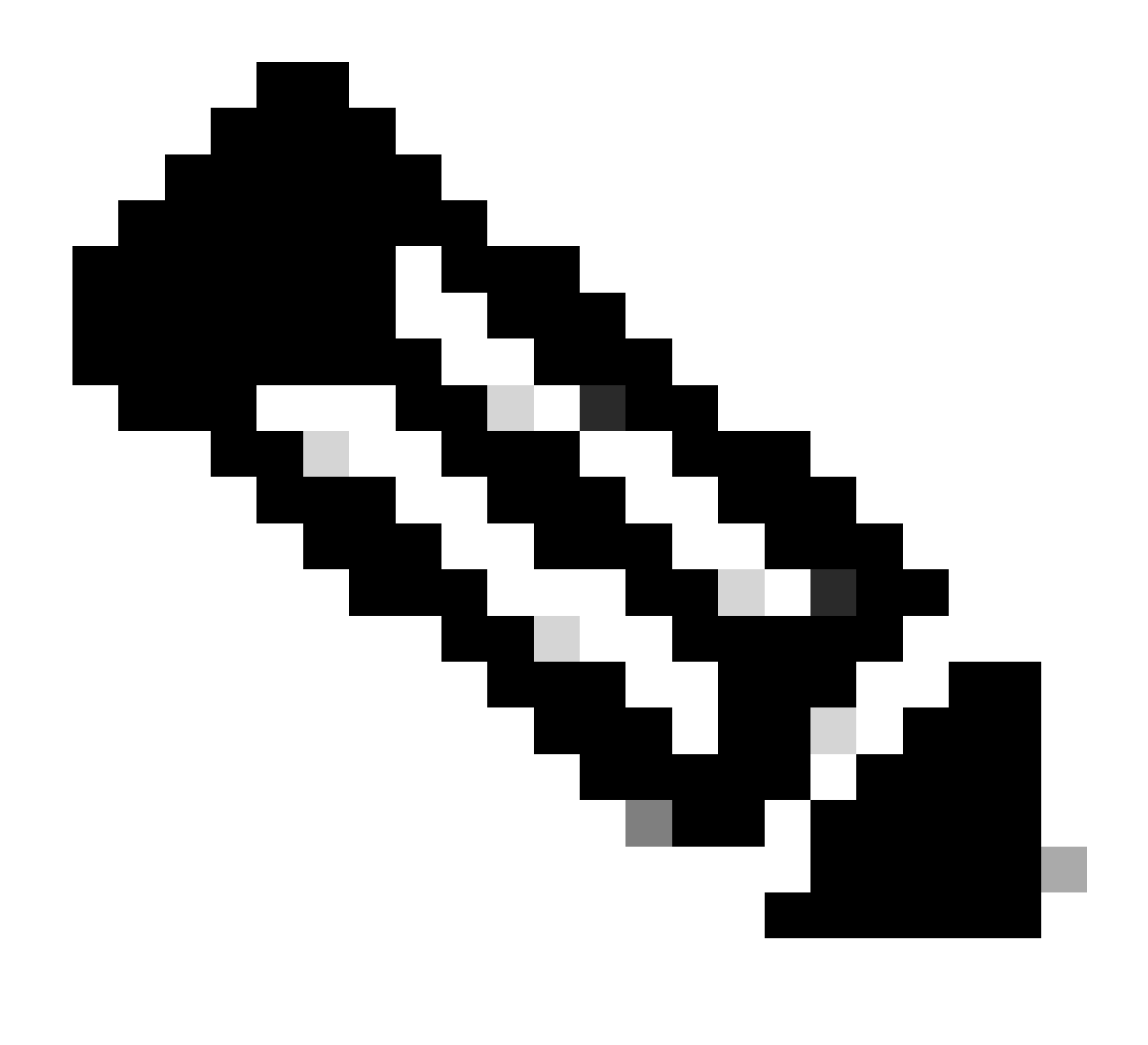

참고: "proxystat"는 "rate" 명령과 출력이 동일한 또 다른 CLI 명령입니다

shd\_logs

SHD\_Logs에서 Proxy process status(프록시 프로세스 상태), Reporting Process status(보고 프로 세스 상태) 등의 기본 프로세스 상태를 볼 수 있습니다. SHD 로그에 대한 자세한 내용은 다음 링크 를 참조하십시오.

https://www.cisco.com/c/en/us/support/docs/security/secure-web-appliance/220446-troubleshoot-secure-web-appliance-perfor.html

다음은 shd\_logs 출력의 샘플입니다.

Sat Jun 24 06:30:29 2023 Info: Status: CPULd 2.9 DskUtil 14.4 RAMUtil 9.8 Reqs 112 Band 22081 Latency 4

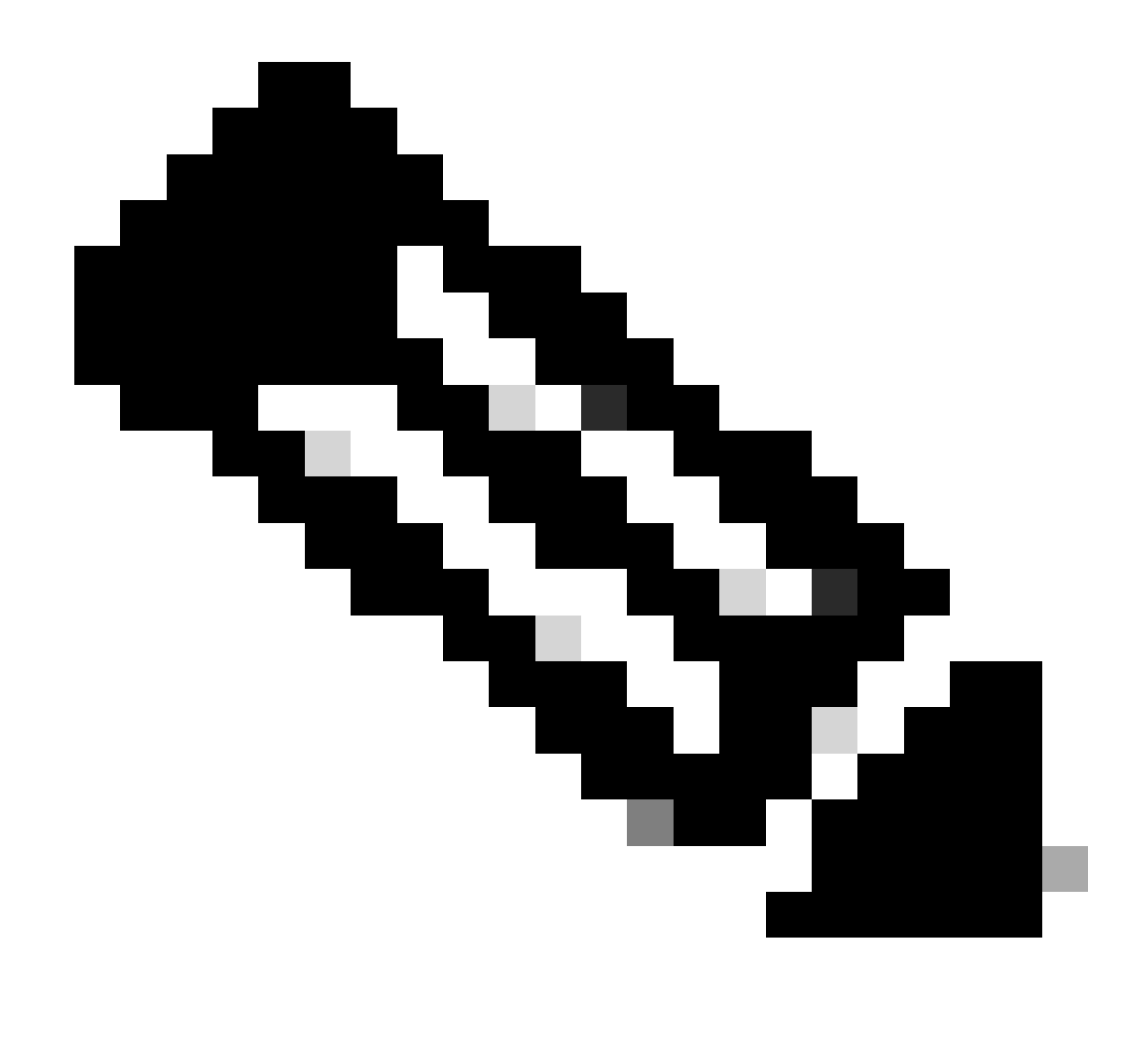

참고: grep 또는 tail CLI 명령에서 shd\_logs에 액세스할 수 있습니다.

프로세스 상태

Process Status(프로세스 상태)를 보기 위해 버전 14.5 이상에서 SWA에는 새로운 명령 process\_status가 있습니다. 이 명령은 SWA의 프로세스 세부사항을 가져옵니다.

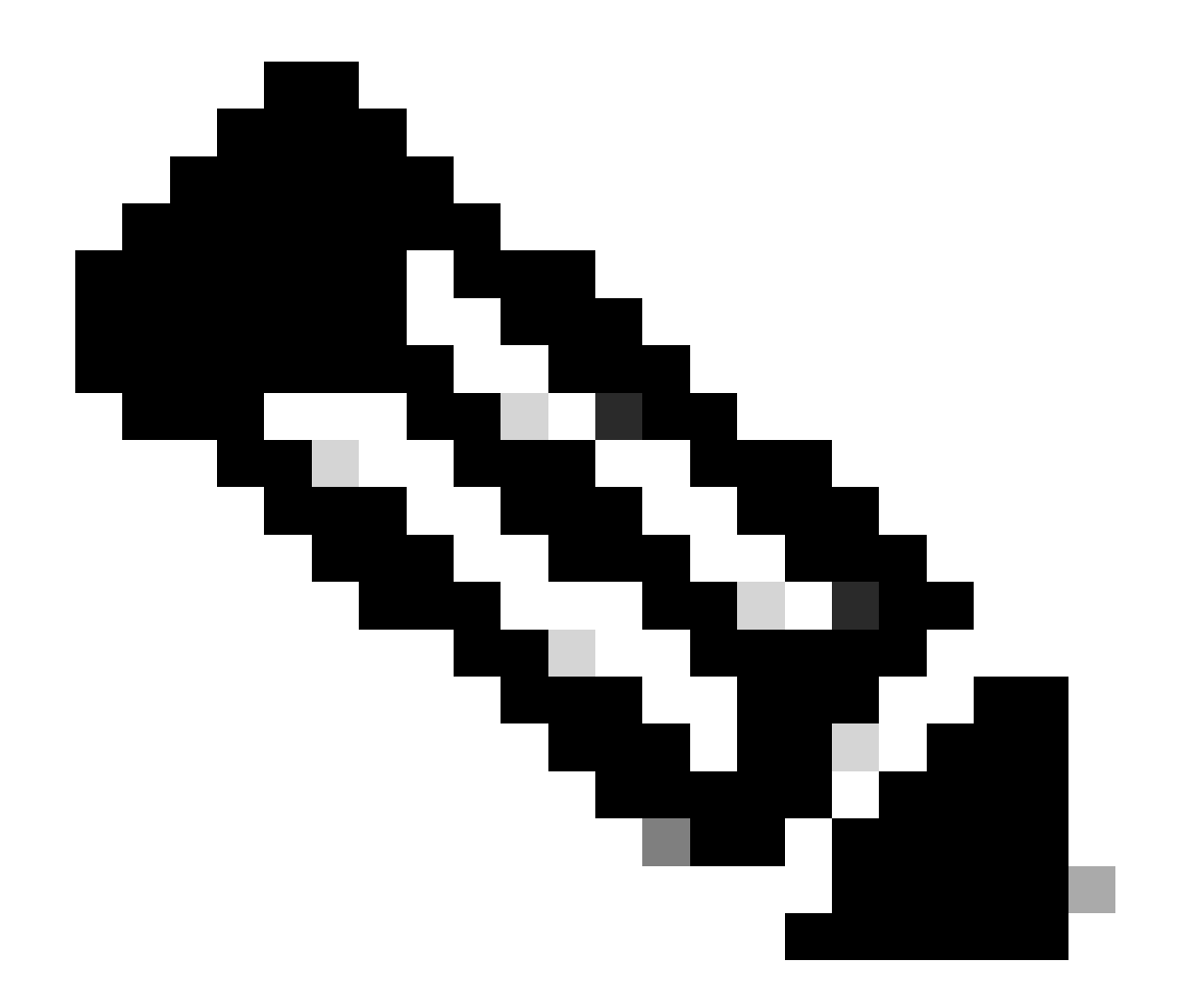

참고: 이 명령은 관리자 모드에서만 사용할 수 있습니다.

#### SWA\_CLI> process\_status

| USER  | PID   | %CPU   | %MEM | VSZ     | RSS     | TT | STAT | STARTED | TIME          | COMMAND             |
|-------|-------|--------|------|---------|---------|----|------|---------|---------------|---------------------|
| root  | 11    | 4716.6 | 0.0  | 0       | 768     | -  | RNL  | 5May23  | 3258259:51.69 | idle                |
| root  | 53776 | 13.0   | 4.7  | 6711996 | 3142700 | -  | S    | 14:11   | 220:18.17     | prox                |
| admin | 15664 | 8.0    | 0.2  | 123404  | 104632  | 0  | S+   | 06:23   | 0:01.49       | cli                 |
| admin | 28302 | 8.0    | 0.2  | 123404  | 104300  | 0  | S+   | 06:23   | 0:00.00       | cli                 |
| root  | 12    | 4.0    | 0.0  | 0       | 1856    | -  | WL   | 5May23  | 7443:13.37    | intr                |
| root  | 54259 | 4.0    | 4.7  | 6671804 | 3167844 | -  | S    | 14:11   | 132:20.14     | prox                |
| root  | 91401 | 4.0    | 0.2  | 154524  | 127156  | -  | S    | 5May23  | 1322:35.88    | counterd            |
| root  | 54226 | 3.0    | 4.5  | 6616892 | 2997176 | -  | S    | 14:11   | 99:19.79      | prox                |
| root  | 2967  | 2.0    | 0.1  | 100292  | 80288   | -  | S    | 5May23  | 486:49.36     | interface_controlle |
| root  | 81330 | 2.0    | 0.2  | 154524  | 127240  | -  | S    | 5May23  | 1322:28.73    | counterd            |
| root  | 16    | 1.0    | 0.0  | 0       | 16      | -  | DL   | 5May23  | 9180:31.03    | ipmi0: kcs          |
| root  | 79941 | 1.0    | 0.2  | 156572  | 103984  | -  | S    | 5May23  | 1844:37.60    | counterd            |
| root  | 80739 | 1.0    | 0.1  | 148380  | 94416   | -  | S    | 5May23  | 1026:01.89    | counterd            |
| root  | 92676 | 1.0    | 0.2  | 237948  | 124040  | -  | S    | 5May23  | 2785:37.16    | wbnpd               |
| root  | 0     | 0.0    | 0.0  | 0       | 1808    | -  | DLS  | 5May23  | 96:10.66      | kernel              |
| root  | 1     | 0.0    | 0.0  | 5428    | 304     | -  | SLS  | 5May23  | 0:09.44       | init                |

| root | 2 | 0.0 | 0.0 | 0 | 16  | - | DL | 5May23 | 0:00.00  | crypto         |
|------|---|-----|-----|---|-----|---|----|--------|----------|----------------|
| root | 3 | 0.0 | 0.0 | 0 | 16  | - | DL | 5May23 | 0:00.00  | crypto returns |
| root | 4 | 0.0 | 0.0 | 0 | 160 | - | DL | 5May23 | 62:51.56 | cam            |
| root | 5 | 0.0 | 0.0 | 0 | 16  | - | DL | 5May23 | 0:16.47  | mrsas_ocr0     |
| root | 6 | 0.0 | 0.0 | 0 | 16  | - | DL | 5May23 | 0:00.52  | soaiod1        |
| root | 7 | 0.0 | 0.0 | 0 | 16  | - | DL | 5May23 | 0:00.52  | soaiod2        |
| root | 8 | 0.0 | 0.0 | 0 | 16  | - | DL | 5May23 | 0:00.52  | soaiod3        |
| root | 9 | 0.0 | 0.0 | 0 | 16  | - | DL | 5May23 | 0:00.52  | soaiod4        |
|      |   |     |     |   |     |   |    |        |          |                |

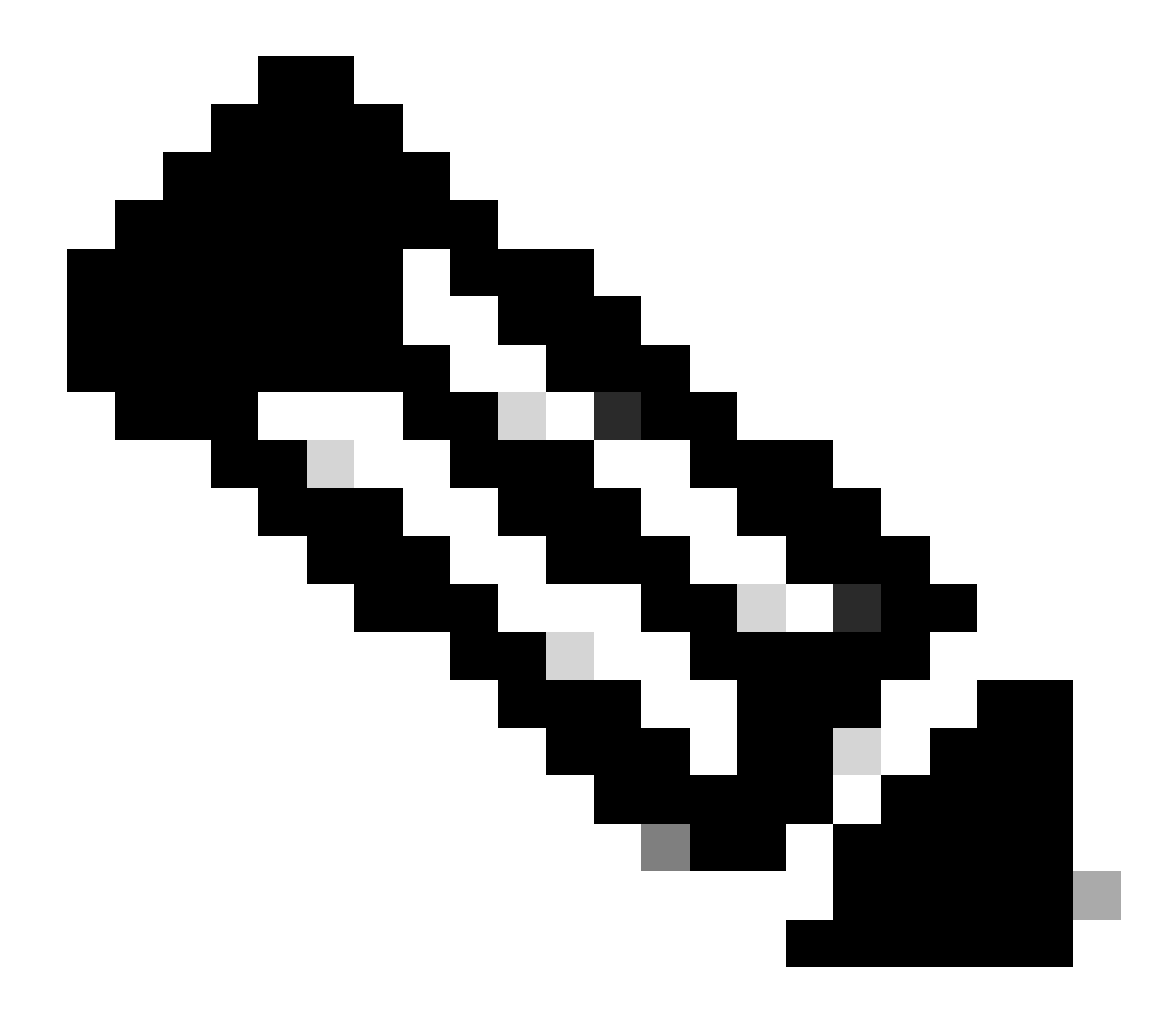

참고: 프로세스의 CPU 사용률. 이전(실시간) 시간의 최대 1분에 걸쳐 감소하는 평균입니다. 계산되는 시간 기준이 다양하기 때문에(프로세스가 매우 젊을 수 있으므로) 모든 %CPU 필 드의 합계가 100%를 초과할 수 있습니다.

%MEM: 이 프로세스에서 사용하는 실제 메모리의 비율

VSZ: 가상 크기(KB)(별칭 vsize)

RSS : 프로세스의 실제 메모리(상주 집합) 크기(1024바이트 단위).

TT : 제어 단말기의 경로 이름에 대한 약어(있는 경우).

#### 통계

상태는 문자 시퀀스로 제공됩니다(예: "RNL"). 첫 번째 문자는 프로세스의 실행 상태를 나타냅니다.

- D: 디스크(또는 다른 단기, 파열 불가능) 대기 프로세스를 표시합니다.
- I: 유휴 상태(약 20초 이상 휴지 상태)인 프로세스를 표시합니다.
- L: 잠금을 얻기 위해 대기 중인 프로세스를 표시합니다.
- R : 실행 가능한 프로세스를 표시합니다.
- S: 약 20초 미만 휴지 상태인 프로세스를 표시합니다.
- T: 중지된 프로세스를 표시합니다.
- W: 유휴 인터럽트 스레드를 표시합니다.
- Z: 데드 프로세스("좀비")를 표시합니다.
- 뒤에 추가 문자가 있으면 추가 상태 정보를 나타냅니다.
- + : 프로세스가 해당 제어 터미널의 포그라운드 프로세스 그룹에 있습니다.
- <: 프로세스에서 CPU 예약 우선 순위를 높였습니다.
- C: 프로세스가 capsicum(4) 기능 모드입니다.
- E: 프로세스를 종료하려고 합니다. J는 감옥(2)에 있는 프로세스를 표시합니다.
- L: 프로세스에 페이지가 코어에서 잠겨 있습니다(예: 원시 I/O).
- N: 프로세스에서 CPU 스케줄링 우선 순위를 줄였습니다.
- s: 프로세스는 세션 리더입니다.
- V: 프로세스의 상위가 vfork(2) 중에 중단되어 프로세스가 실행되거나 종료되기를 기다립니다.
- W: 프로세스가 교체됩니다.
- X: 프로세스를 추적하거나 디버깅하는 중입니다.

### TIME: 누적 CPU 시간, 사용자 + 시스템

### SWA에서 프로세스 다시 시작

#### 일반 프로세스

CLI에서 SWA 서비스 및 프로세스를 다시 시작할 수 있습니다. 단계는 다음과 같습니다.

1단계. CLI에 로그인

2단계. 유형 진단

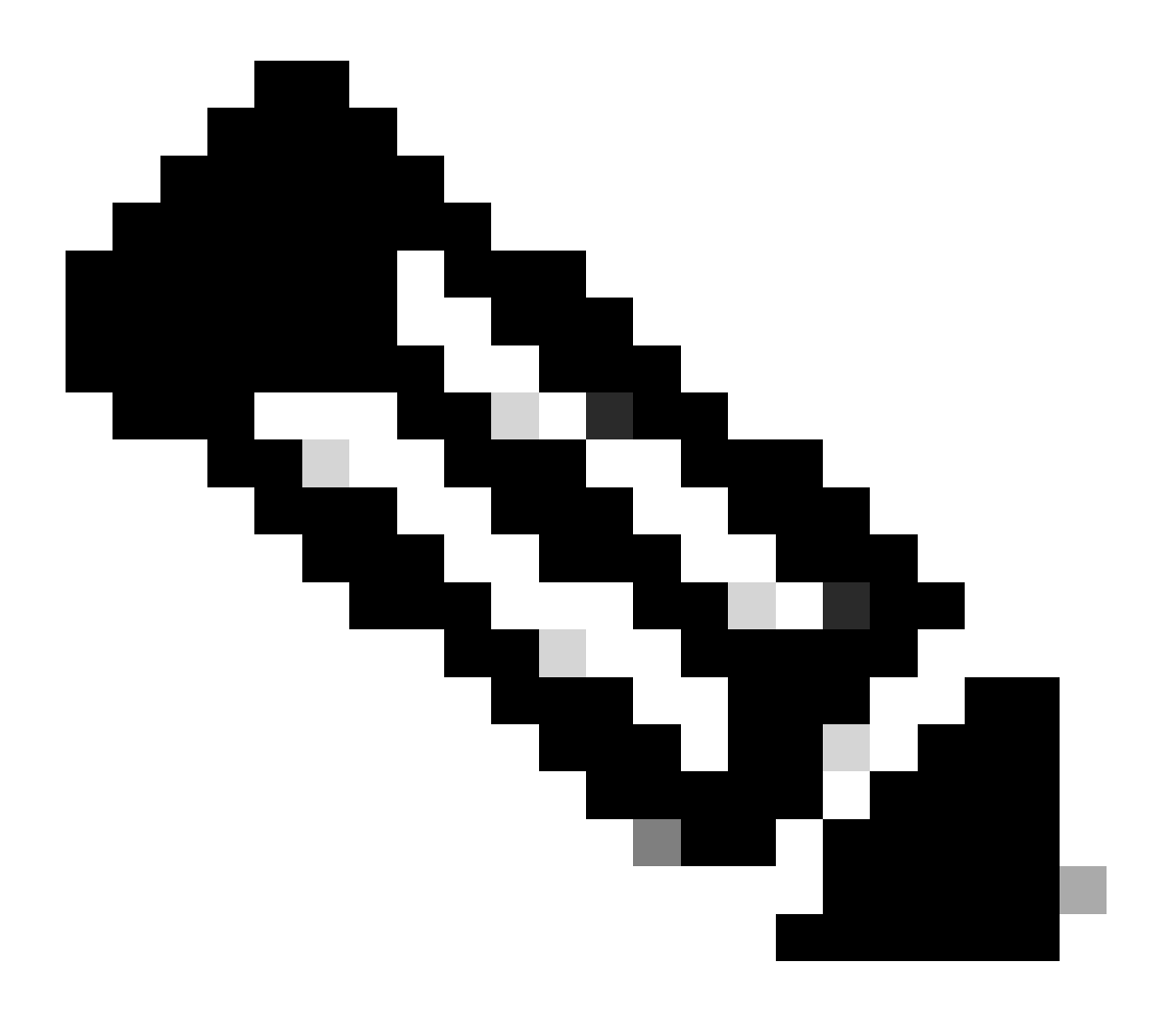

참고: 진단은 CLI 숨겨진 명령이므로 TAB으로 명령을 자동 채울 수 없습니다.

3단계. 서비스 선택

4단계. 다시 시작할 서비스/프로세스를 선택합니다.

5단계. Restart(재시작)를 선택합니다

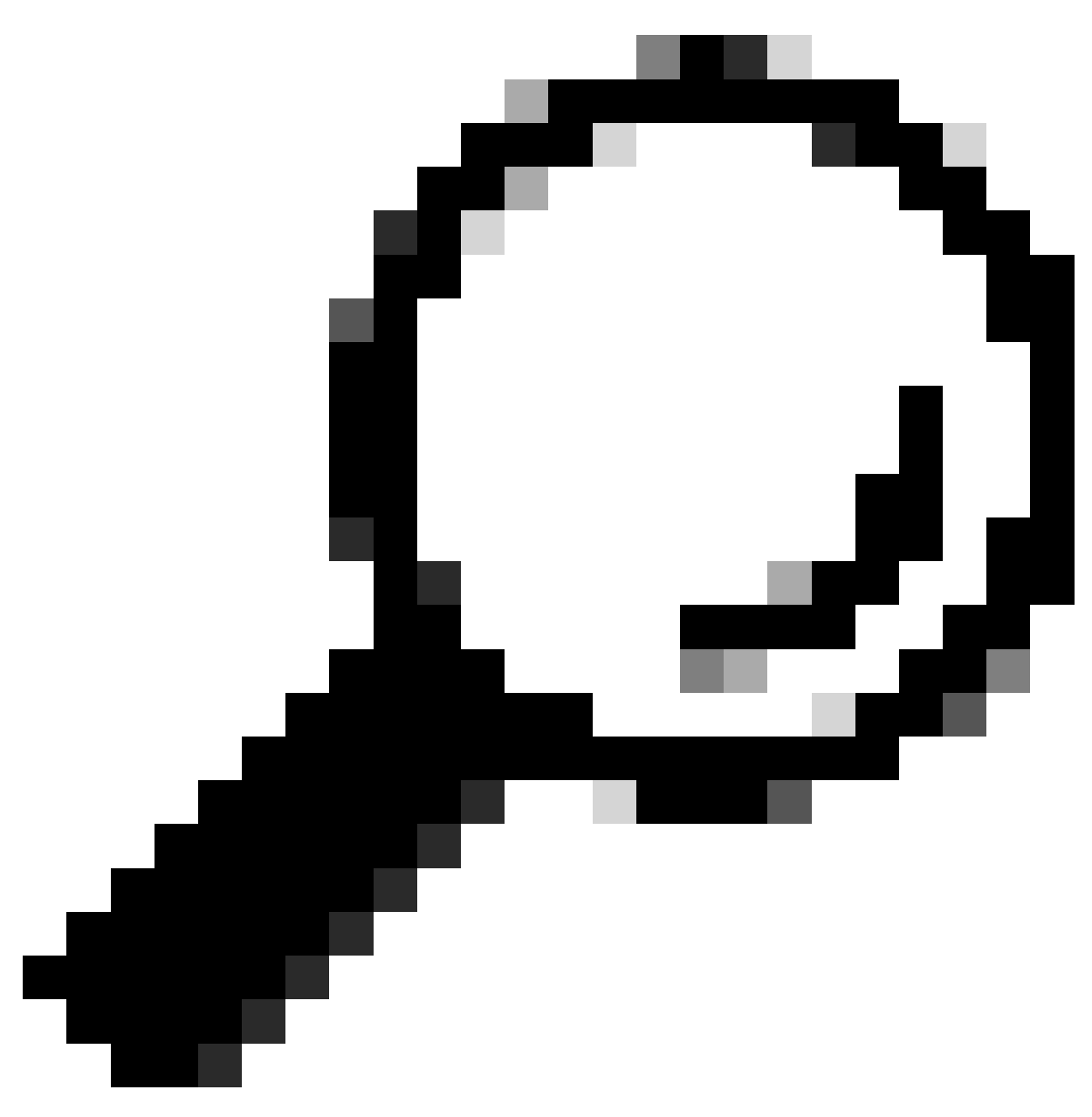

팁: STATUS 섹션에서 프로세스의 상태를 볼 수 있습니다.

이 예에서는 GUI를 담당하는 WEBUI 프로세스가 다시 시작되었습니다.

SWA\_CLI> diagnostic

Choose the operation you want to perform: - NET - Network Diagnostic Utility. - PROXY - Proxy Debugging Utility. - REPORTING - Reporting Utilities. - SERVICES - Service Utilities. []> SERVICES Choose one of the following services:

- AMP - Secure Endpoint

- AVC - AVC

- ADC ADC - DCA - DCA - WBRS - WBRS - EXTFEED - ExtFeed - L4TM - L4TM - ANTIVIRUS - Anti-Virus xiServices - AUTHENTICATION - Authentication Services - MANAGEMENT - Appliance Management Services - REPORTING - Reporting Associated services - MISCSERVICES - Miscellaneous Service - OCSP - OSCP - UPDATER - UPDATER - SICAP - SICAP - SNMP - SNMP - SNTP - SNTP - VMSERVICE - VM Services - WEBUI - Web GUI - SMART\_LICENSE - Smart Licensing Agent - WCCP - WCCP []> WEBUI Choose the operation you want to perform: - RESTART - Restart the service
- STATUS View status of the service []> RESTART

L]> KESTAKI

gui is restarting.

프록시 프로세스 다시 시작

프록시의 기본 프로세스인 프록시 프로세스를 다시 시작하려면 CLI를 사용할 수 있습니다. 다음 단 계는 다음과 같습니다.

1단계. CLI에 로그인

2단계. 유형 진단

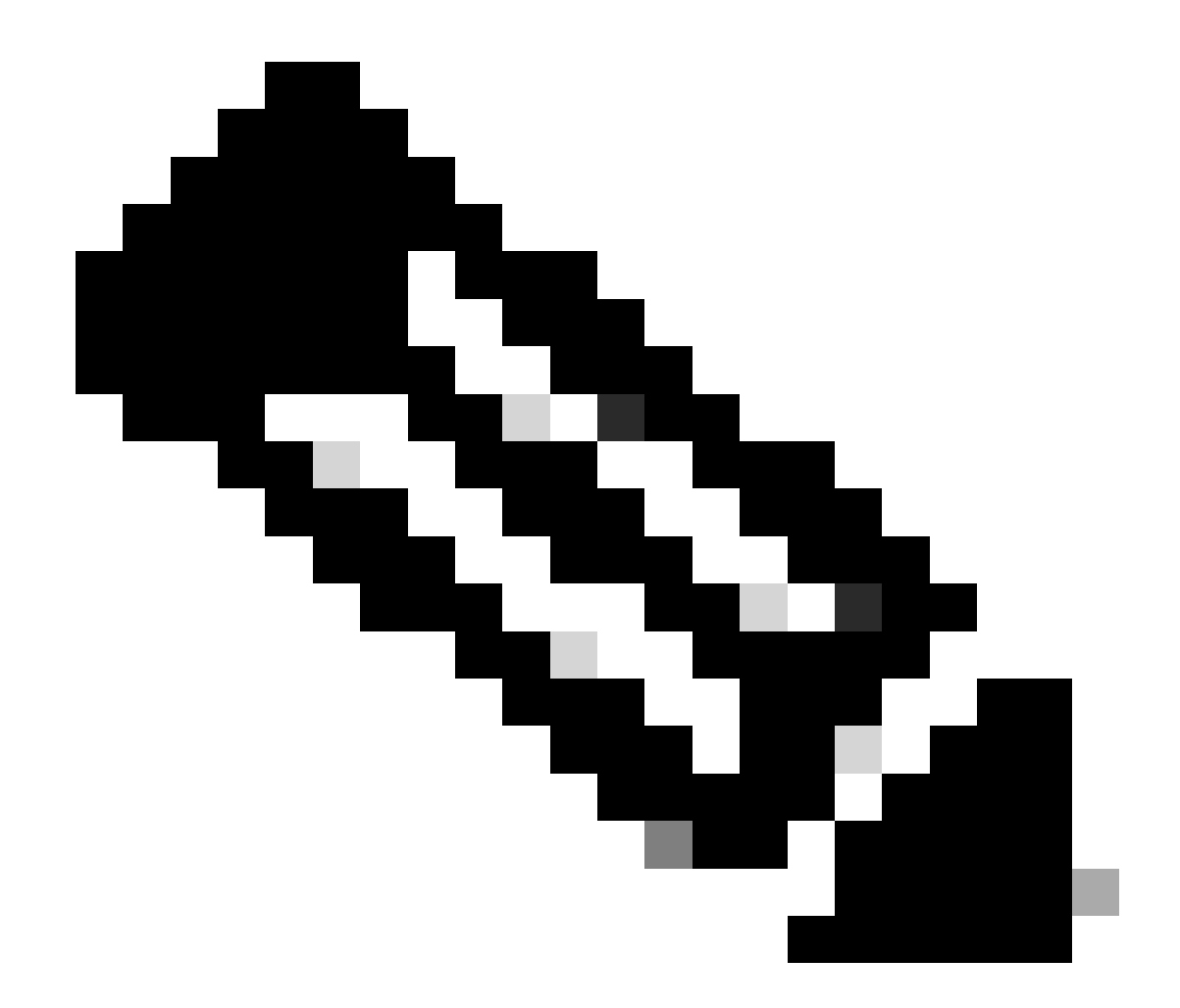

참고: 진단은 CLI 숨겨진 명령이므로 TAB으로 명령을 자동 채울 수 없습니다.

3단계. 프록시 선택

4단계. KICK, (숨겨진 명령)을 입력합니다.

5단계. 예로 Y를 선택합니다.

SWA\_CLI>diagnostic

Choose the operation you want to perform: - NET - Network Diagnostic Utility. - PROXY - Proxy Debugging Utility. - REPORTING - Reporting Utilities. - SERVICES - Service Utilities. []> PROXY

Choose the operation you want to perform: - SNAP - Take a snapshot of the proxy OFFLINE - Take the proxy offline (via WCCP)
RESUME - Resume proxy traffic (via WCCP)
CACHE - Clear proxy cache
MALLOCSTATS - Detailed malloc stats in the next entry of the track stat log
PROXYSCANNERMAP - Show mapping between proxy and corresponding scanners
[]> KICK
Kick the proxy?

Are you sure you want to proceed? [N]> Y

# 관련 정보

- <u>AsyncOS 15.0 for Cisco Secure Web Appliance LD 사용 설명서(제한적 배포) 문제 해결</u> [<u>Cisco Secure Web Appliance] - Cisco</u>
- <u>Use Secure Web Appliance 모범 사례 Cisco</u>
- <u>ps(1)(freebsd 조직)</u>

이 번역에 관하여

Cisco는 전 세계 사용자에게 다양한 언어로 지원 콘텐츠를 제공하기 위해 기계 번역 기술과 수작업 번역을 병행하여 이 문서를 번역했습니다. 아무리 품질이 높은 기계 번역이라도 전문 번역가의 번 역 결과물만큼 정확하지는 않습니다. Cisco Systems, Inc.는 이 같은 번역에 대해 어떠한 책임도 지지 않으며 항상 원본 영문 문서(링크 제공됨)를 참조할 것을 권장합니다.